# COMO GERAR IMAGENS TIFF UNCOMPRESSED E WORLD FILE

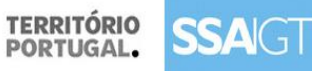

DGOTDU

## Índice

| Autocad                                                                                            | 2  |
|----------------------------------------------------------------------------------------------------|----|
| Como criar um Tiff Uncompressed                                                                    | 2  |
| Gerar ficheiro de correlação, World File - TFW                                                     | 6  |
| Geomedia                                                                                           | 7  |
| Arcview                                                                                            | 8  |
| Microstation                                                                                       | 9  |
| Conversão de formato DNG para formato TIFF com TFW - Utilizando o<br>Bentley DESCARTES V8.i ( SS2) | 9  |
| Conversão de formato DNG para formato TIFF com TFW - Utilizando o<br>Microstation V8.i             | 12 |
| Softwares SIG de código aberto                                                                     | 12 |
|                                                                                                    |    |

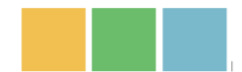

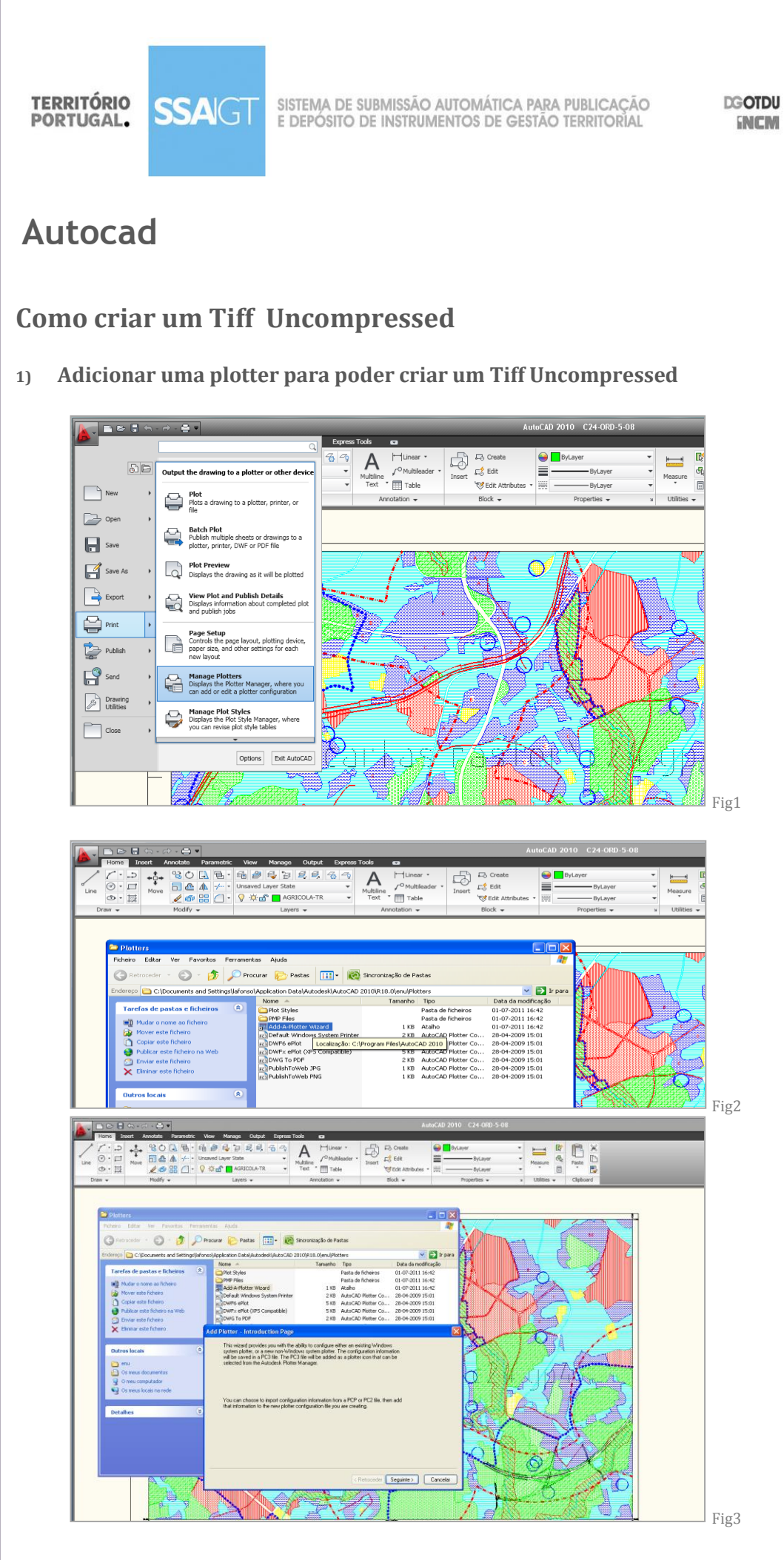

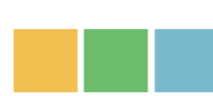

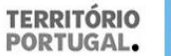

**ssa**gt

SISTEMA DE SUBMISSÃO AUTOMÁTICA PARA PUBLICAÇÃO E DEPÓSITO DE INSTRUMENTOS DE GESTÃO TERRITORIAL

DGOTDU INCM

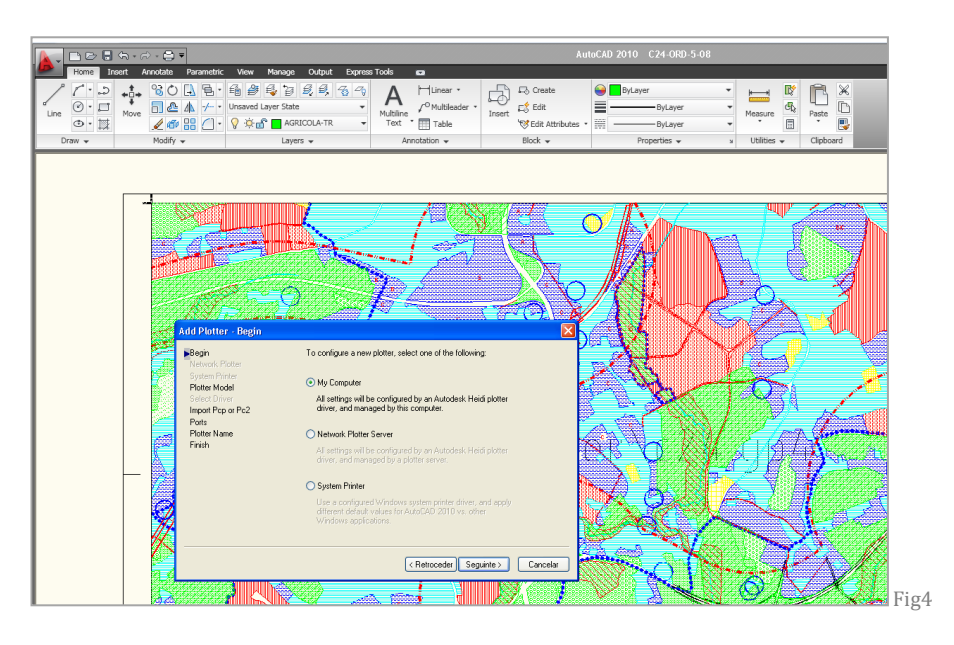

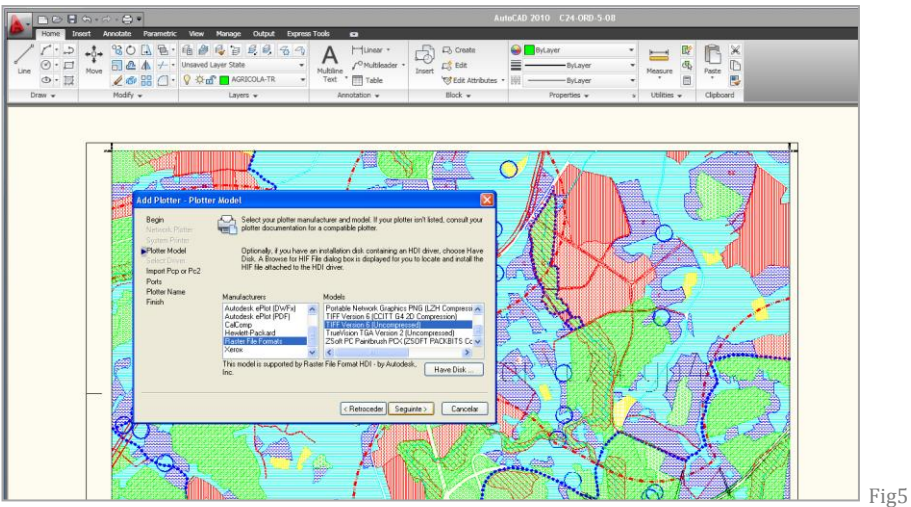

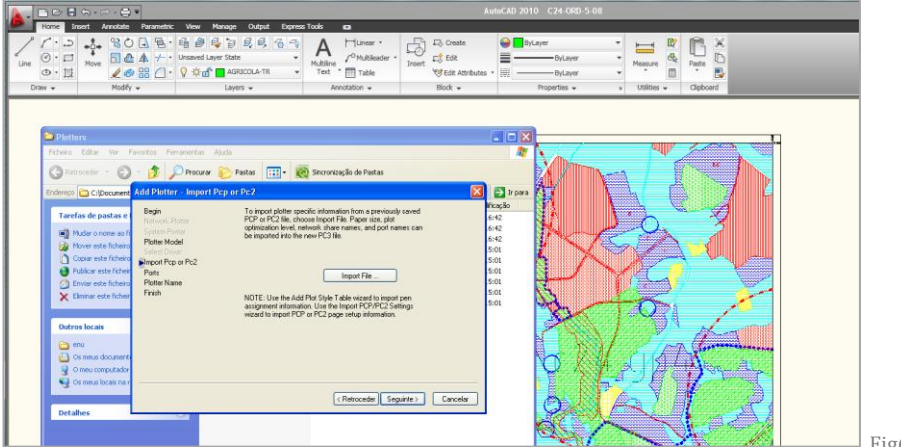

Fig6

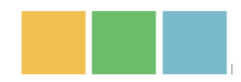

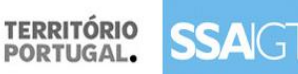

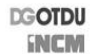

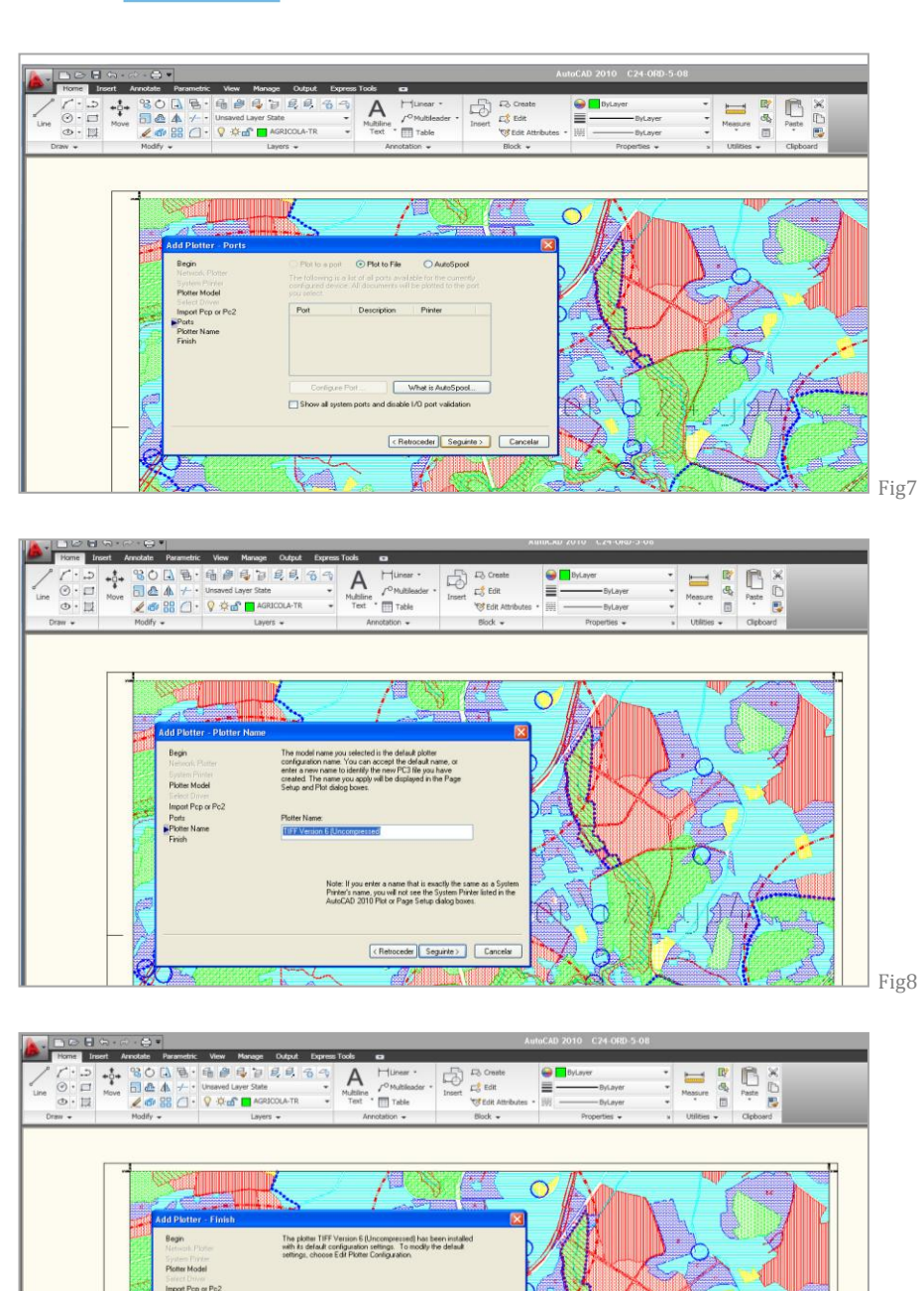

 Form:
 The state IF Proves 61 (Incompression state)

 Form:
 State IS Prote: Configuration

 Point Hold
 State IS Prote: Configuration

 Form:
 Optionally to participate Prote:

 Form:
 Optionally to participate Prote:

 Form:
 Optionally to participate Prote:

 Form:
 Optionally to participate Prote:

 Form:
 Optionally to participate Prote:

 Form:
 Optionally to participate Prote:

 Form:
 Optionally to participate Prote:

 Form:
 Optionally to participate Prote:

 Form:
 Optionally to participate Prote:

 Form:
 Optionally to participate Prote:

 Form:
 Optionally to participate Prote:

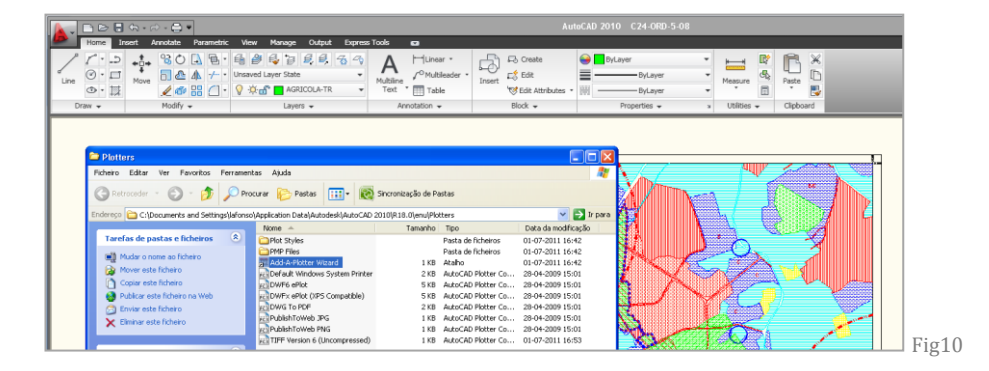

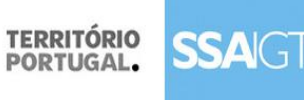

DGOTDU

#### 2) Criar ficheiro TIFF uncompressed a partir de uma layout.

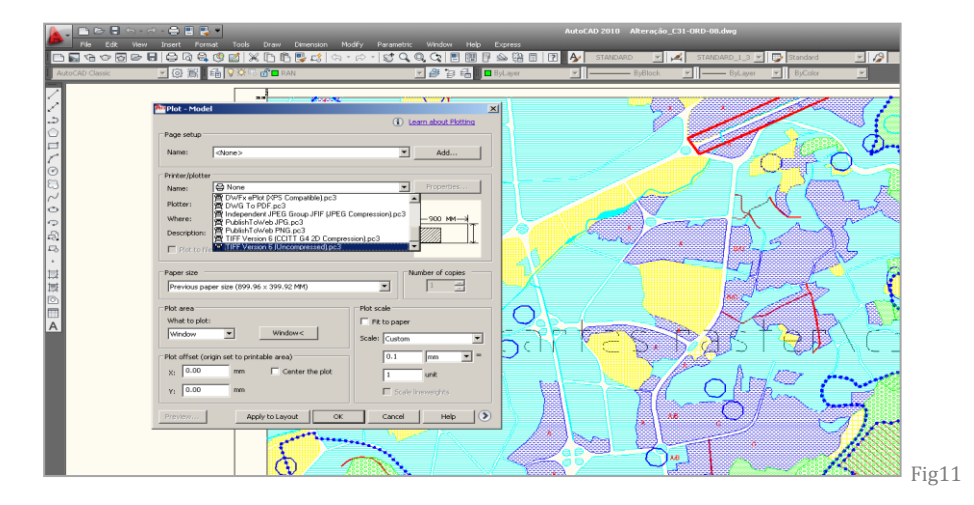

## 3) Definir dpi na layout

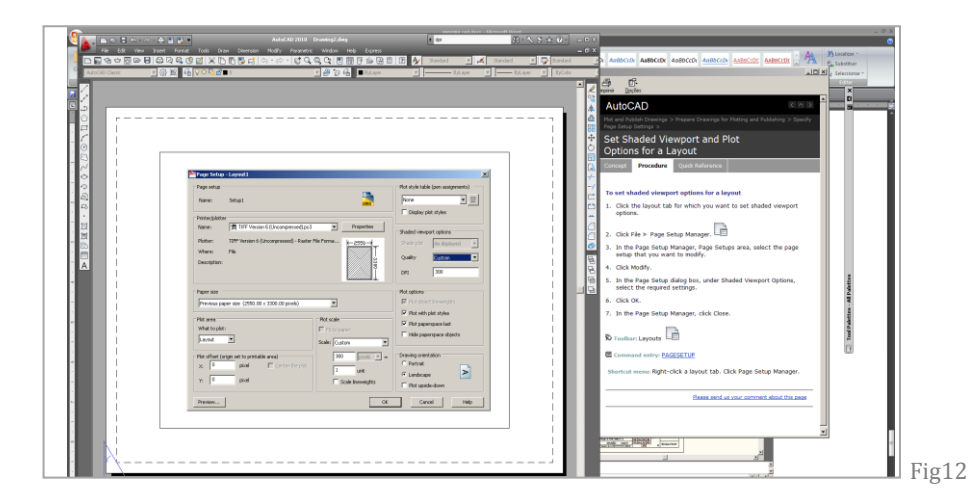

#### 4) Imprimir para Tiff uncompressed

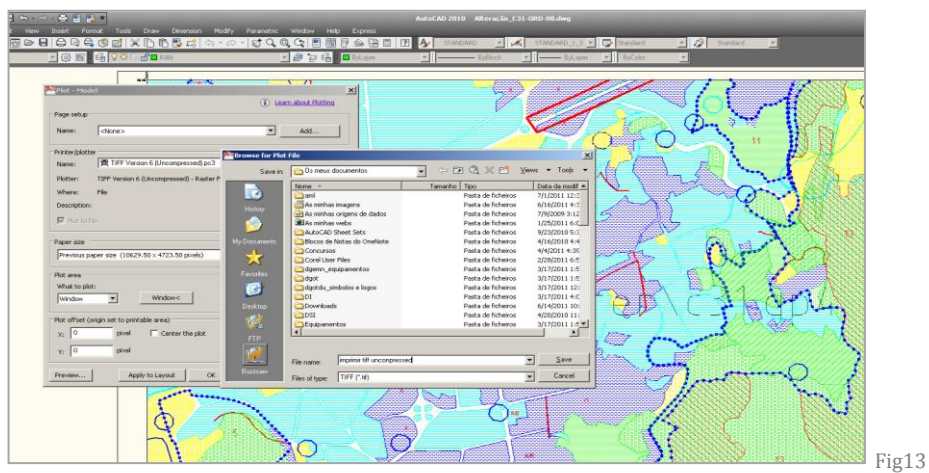

rig13

5

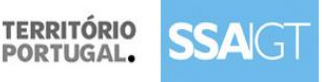

sistema de submissão automática para publicação e depósito de instrumentos de gestão territorial

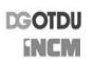

## Gerar ficheiro de correlação, World File - TFW

Para gerar o ficheiro, descarregar a aplicação livre e gratuita para AutoCAD – GeoRefImg – do website http://www.cadstudio.cz/en/download.asp?file=GeoRefImg GeoRefImg é uma rotina em LISP para AutoCAD 2004, 2005, 2006, 2007, 2008, 2009, 2010, 2011, 2012, criada com o propósito de gerar ficheiros World File para formatos TIF, CIT, JPG, JP2, PNG, GIF, BMP, ECW, SID.

Seguir as instruções fornecidas para instalar a rotina.

Passos a seguir para gerar o World File:

Inserir o ficheiro raster TIFF no desenho fazendo coincidir Carregar a aplicação GeoRefImg, com o comando APPLOAD Digitar o comando Worldout seguido da tecla espaço ou Enter Seleccionar o contorno da imagem.

Escolher a mesma pasta do ficheiro TIFF

| A Save World file as |         |             |                            | × |
|----------------------|---------|-------------|----------------------------|---|
| Save in: 📃 Deskto    | p       | - G         | ⊅ 📂 🏂                      |   |
| Name                 | Size    | Item type   | Date modified              | * |
| 퉬 Backup             |         | File folder | 14-02-2012 2               |   |
| 퉬 Georefimg          |         | File folder | 15-02-2012 1               |   |
| 퉬 teste-20120215     |         | File folder | 15-02-2012 0               |   |
| carta_123.tfw        | 1 KB    | TFW File    | 14-02-2012 2               |   |
| carta_124.tfw        | 1 KB    | TFW File    | 14-02-2012 2               | E |
| carta_125.tfw        | 1 KB    | TFW File    | 14-02-2012 2               |   |
| carta_126.tfw        | 1 KB    | TFW File    | 15-02-2012 0               | _ |
| C 10                 | 1 1/10  | TEM/EU-     | 14 02 2012 1               |   |
| File name: carta_    | 124.tfw |             | <ul> <li>Save</li> </ul>   |   |
| Save as type: *.tfw  |         |             | <ul> <li>Cancel</li> </ul> |   |

Está concluído o processo de geração de World File TFW.

#### Nota: Comando Georefimg

Esta rotina permite também ler o ficheiro TFW e associar (ou aplicar) ao ficheiro raster os dados de escala origem e rotação, nele incluído. Para tal, basta inserir uma imagem raster no AutoCAD, em qualquer ponto, executar o comando GEOREFIMG, seleccionar a imagem, e associar ao ficheiro TFW. O comando encarrega-se de aplicar a informação geo-referenciada incluída no TFW.

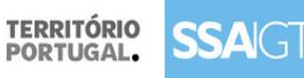

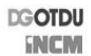

## Geomedia

O procedimento deverá ser:

Criar geoworkspace;

Configurar a informação a exportar;

Criar layout window;

Configurar a informação a exportar;

Export Layout Georeferenced TIFF – GeoTiff

Nesta fase obtém uma imagem georreferenciada que poderá utilizar directamente no GeoMedia.

Se pretender obter especificamente um formato "world file" poderá efectuar de forma individual:

Insira a imagem anteriormente obtida no GeoMedia;

Através do comando Warehouse, Output to Geotiff, irá criar simultaneamente uma nova imagem em formatos GeoTIFF e TIF/TFW.

Se por outro lado necessitar efectuar o procedimento anterior de forma automática para um conjunto de imagens deverá utilizar um procedimento via "batch file" com as ferramentas do ISRU (ImageStation Raster Utilities).

A funcionalidade para gerar um World File a partir da Layout Window, relativo ao ponto sublinhado a amarelo, deverá ser invocada a partir do menu Sheets.

Seleccionar a opção Export Layout e escolher o formato de exportação Georeferenced TIFF – GeoTIFF.

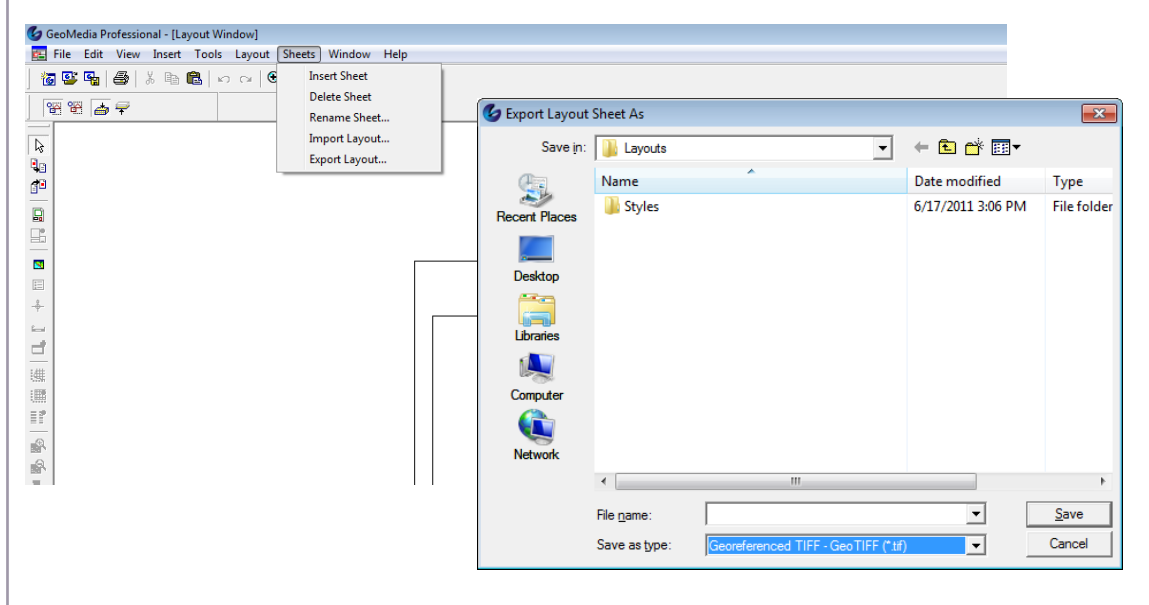

7

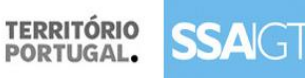

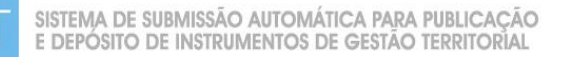

DGOTDU

## Arcview

O procedimento deverá ser:

Criar MapWindow;

Configurar a informação a exportar;

Criar layout window;

Configurar os dpi;(Fig.1)

Na layout view fazer o layout, seleccionar a legenda e transformar a legenda em gráfico

(convert to graphics)

Copiar o gráfico da legenda e fazer paste na Data View (onde estão os dados)

Posicionar o gráfico da legenda no sítio correcto

Exportar para imagem (menu File -> export Map), selecionar o tipo de imagem e colocar um "check" na opção "Write World File"

File name Yellowstone\_NP\_06.tif My Network Places Save as type: TIFF (\*.tif) ▽ Options General Format Resolution: 96 🗢 dpi 1021 Width: pixels <u>H</u>eight: 908 pixels Fig1 Vrite World File

Export Map TIFF e assinalar a opção Write Word File (Fig2)

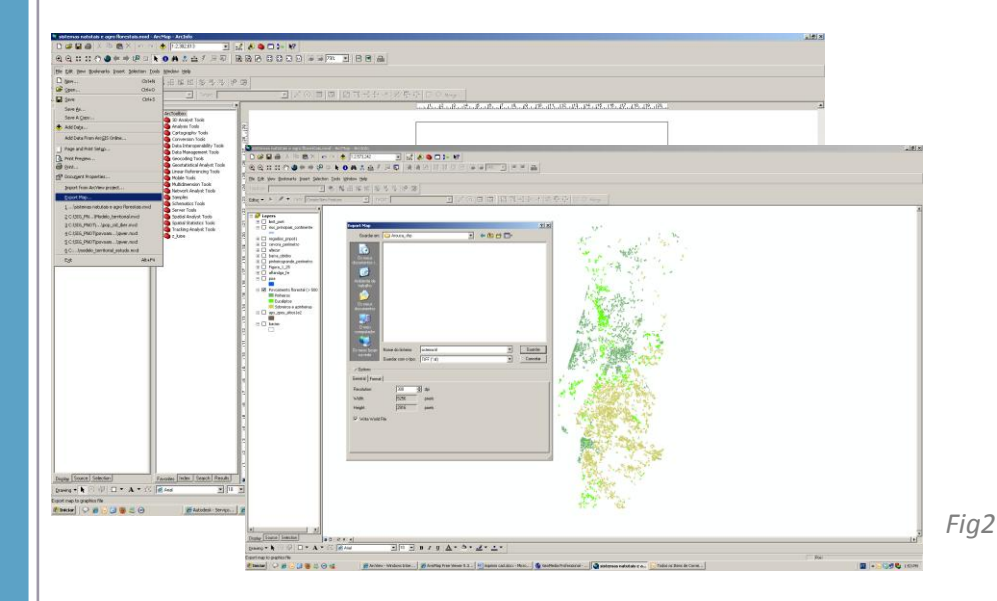

http://help.arcgis.com/en/arcgisdesktop/10.0/help/index.html#/Exporting\_your\_map/00sm00 000004000000/

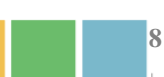

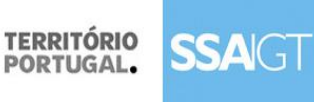

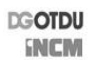

## **Microstation**

Conversão de formato DNG para formato TIFF com TFW - Utilizando o Bentley DESCARTES V8.i (SS2)

(Processo recomendado)

- 1. Abrir o Descartes com o **dgn** que se quer converter.
- 2. Abrir o Raster Manager

|   | Raster         | Manager          | 1 of 1 list     | ed               |               |           |                |            |        |     |              |          |      |      |      |      | x |
|---|----------------|------------------|-----------------|------------------|---------------|-----------|----------------|------------|--------|-----|--------------|----------|------|------|------|------|---|
| F | ile <u>E</u> d | lit <u>V</u> iew | <u>D</u> isplay | <u>S</u> ettings | <u>T</u> ools | Utilities | ; <u>H</u> elp |            |        |     |              |          |      |      |      |      |   |
| Ė | i - I          | Ξ 🗋              | - 📬 -           | 🔁 🗄              |               | i 📐       | 🐯 🕏            | <b>}</b>   | Â      | 2   | <u>~</u> 4 🛛 | <b>i</b> |      |      |      |      |   |
| d | ç 👍 F          | File Name        |                 |                  | Des           | cription  |                | 🚯 Mo       | odel   |     |              |          |      |      |      |      |   |
| ú | ,              |                  |                 |                  |               |           |                |            |        |     |              |          |      |      |      |      |   |
| ú | 7 🚱 H          | noja2.tif        |                 |                  |               |           |                | <u>v</u> 8 | hoja.c | lgn |              |          | <br> | <br> | <br> | <br> |   |
| é |                |                  |                 |                  |               |           |                |            |        |     |              |          |      |      |      |      |   |
| ć | ,              |                  |                 |                  |               |           |                |            |        |     |              |          |      |      |      |      |   |
|   |                |                  |                 |                  |               |           |                |            |        |     |              |          |      |      |      |      |   |
|   |                |                  |                 |                  |               |           |                |            |        |     |              |          |      |      |      |      |   |
| 1 | 2 3 4          | 567              | 3 6 0           |                  | <u>Ti</u> nt: | Trans     | parency:       |            |        |     |              |          |      |      |      |      |   |

3. File->New->Raster e selecionar a largura, altura, origem do TIFF, resolução, escala, etc. Dar o OK e gravar como TIFF.

| 📕 Create New Image                |                              |
|-----------------------------------|------------------------------|
| Pixel Size / Scale                |                              |
| 0.0500 Units/Pixel                | 1: 1181.100000 600 DPI       |
| Dimension in Pixels               | Dimension in Units           |
| <u>Wi</u> dth: 6420               | Width: 320.9989              |
| <u>H</u> eight: 9599              | Height: 479.9484             |
| Origin:<br><u>X</u> : 275593.7236 | <u>Y</u> : 4783828.0051      |
| Special Features                  |                              |
| Background Color:                 | ✓ Attach as Raster Reference |
| Uncompressed RAW File Si          | ize                          |
| 1-bit: 8-bits: 24-bi              | its:                         |
| 7.3MB 58.8MB 176.                 | 3MB <u>OK</u> Cancel         |

Quanto mais resolução e quanto mais pequena for a unidade/pixel, maior será o TIFF em tamanho e de melhor qualidade, contudo será mais difícil de manipular.

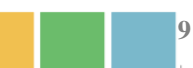

| TERRITÓRIO<br>PORTUGAL. SSAGT                                                                                                    | SISTEMA DE SUI<br>E DEPÓSITO DE                                              | BMISSÃO AU<br>E Instrumei | JTOMÁTICA F<br>NTOS DE GES                                                                                                | ara pui<br>tão ter                                           | BLICAÇÃ<br>RITORIAL                                     | 0    | DGOTDU<br>Encm |                |
|----------------------------------------------------------------------------------------------------|------------------------------------------------------------------------------|---------------------------|----------------------------------------------------------------------------------------------------|--------------------------------------------------------------|---------------------------------------------------------|------|----------------|----------------|
| Y Element Selection                                                                                                    | Create New Ir<br>Save in:                                                    | nage                      |                                                                                                    | - G (                                                        | ۇ 📂 🛄 -                                                 |      |                | *              |
| Raster Save As Settings       Format       File Type     Tag Image File Format       Color Mode     RGB       Compression     LZW Compression       Tiled     No       Geographic Information       Sister File     World File | Recent Places<br>Recent Places<br>Destop<br>Libraries<br>Computer<br>Network | Name                      | opate           37/7/2012 11:10 AM           37/7/2012 11:14 AM           37/7/2012 11:12 AM           37/7/2012 11:00 AM | Type<br>TIFF image<br>TIFF image<br>TIFF image<br>TIFF image | Size<br>258,060 KB<br>2,187 KB<br>1,526 KB<br>76,804 KB | Tags |                | Save           |
| OK Cancel                                                                                                    |                                                                              | Save as type:             | ag Image File Format [*tr                                                                                                 | ;*.tiff ]                                                    |                                                         |      | ▼              | Cancel Options |

Indicar em "Geographic information" que se pretende um ficheiro. TFW (world file).

Recomendamos que o ficheiro seja compressão LZW.

Podem fazer-se "overviews" com a opção de TILED (yes).

Para que seja a cores, escolher o modo RGB. Confirmar que o raster está em modo de leitura e escrita.

| () Element Information   | on 🗆 🗆 🕺                          |
|--------------------------|-----------------------------------|
| CSelection>              | chment [D:\varios\geotiff\hoja2.t |
| •                        | 4                                 |
| General                  | *                                 |
| Image                    | ^                                 |
| Format                   | Tag Image File Format             |
| Compression<br>Eile Size | LZW Compression                   |
| Logical Name             | 103 ND                            |
| Read-Only                | No                                |
| Geometry                 | *                                 |
| Color                    | ^                                 |
| Tint                     | [255,255,255]                     |
| Contrast                 | 0                                 |
| Brightness               | U<br>Do Not Invort Diaplay        |
| Transparency             | Hide                              |
| Display Print            | *                                 |
| Extended                 | *                                 |
| Raw Data                 | *                                 |

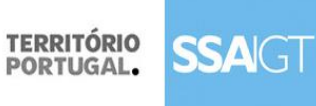

| D | GOTDU |
|---|-------|
|   | INCM  |

4. Uma vez gerado o TIFF vazio, é necessário indicar os valores de conversão de espessuras.Obter a paleta " rasterize".

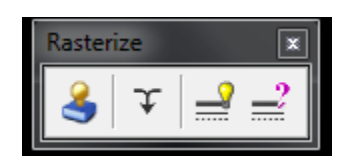

E selecionar o último ícone ? para definir as espessuras:

| 0 :           | 0.0100                             |         | 1: 0.0200            |         | 2:   | 0.0300 |        | 3:     | 0.0400 |    |
|---------------|------------------------------------|---------|----------------------|---------|------|--------|--------|--------|--------|----|
| 4 :           | 0.0500                             |         | 5: 0.0600            |         | 6:   | 0.0700 |        | 7:     | 0.0800 |    |
| 8 :           | 0.0900                             |         | 9: 0.1000            |         | 10 : | 0.1500 |        | 11:    | 0.2000 |    |
| 2:            | 0.2500                             | 1       | 3: 0.3000            |         | 14 : | 0.3500 |        | 15 :   | 0.4000 |    |
| 0:            | 0.0000                             | 0.0000  | 0.0000               | 0.0000  | 0.0  | 000    | 0.0000 | 0.0000 | 0.0000 | ah |
| ine (         | Style                              |         |                      |         |      |        |        |        |        |    |
| ٥·            | 0.0000                             | 0.0000  | 0.0000               | 0.0000  | 0.00 | 100    |        | 0.0000 |        | aþ |
| 1:            | 12.0000                            | 36.0000 | 0.0000               | 0.0000  | 0.00 | 000    | 0.0000 | 0.0000 | 0.0000 |    |
| 2:            | 21.0000                            | 12.0000 | 0.0000               | 0.0000  | 0.0  | 000    | 0.0000 | 0.0000 | 0.0000 |    |
| 3:            | 50.0000                            | 17.0000 | 0.0000               | 0.0000  | 0.0  | 000    | 0.0000 | 0.0000 | 0.0000 |    |
| 4 :           | 33.0000                            | 12.0000 | 8.0000               | 12.0000 | 0.0  | 000    | 0.0000 | 0.0000 | 0.0000 |    |
| 5 :           | 17.0000                            | 17.0000 | 0.0000               | 0.0000  | 0.00 | 000    | 0.0000 | 0.0000 | 0.0000 |    |
| 6:            | 25.0000                            | 8.0000  | 8.0000               | 8.0000  | 8.00 | 000    | 8.0000 | 0.0000 | 0.0000 |    |
| 7:            | 33.0000                            | 8.0000  | 17.0000              | 8.0000  | 0.00 | 000    | 0.0000 | 0.0000 | 0.0000 |    |
| ine (<br>Line | Ends<br><u>C</u> ap: <u>Square</u> | ₹       | Line <u>J</u> oin: M | liter   | •    |        |        |        |        |    |

5. Definir uma cercadura ("Place fence") que ocupe todo o DGN e carregar no botão:

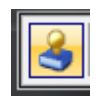

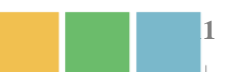

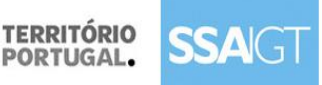

DGOTDU ENCM

Marcar uma opção de FENCE e aceitar a vista. O Bentley Descartes começará a rasterizar o ficheiro DGN com as espessuras e cores que se visualizam. O ficeiro TIFF já estará preenchido com a informação do DGN. Colocar em OFF os níveis do DGN para ver o resultado.

## Conversão de formato DNG para formato TIFF com TFW - Utilizando o Microstation V8.i

Utilizar o tiff.plt cfg para imprimir o DGN em TIFF. De seguida deve-se usar o raster manager e ajustá-lo aos dados reais. Quando estiver ajustado, com o comando Warp do Raster Manager, é necessário gravar o TIFF com outro nome, escolhendo a opção de ficheiro gémeo (Sister-World file). Por este processo o TIFF obtido é de baixa qualidade.

Recomendamos a utilização do Bentley Descartes V8i pelo tipo de procedimento utilizado e pela qualidade do TIFF que é possível de obter.

#### Outros recursos úteis:

#### **Microstation V8i**

Informação Técnica http://www.bentley.com/en-US/Products/MicroStation/ Seminários online (gratuitos) http://www.bentley.com/en-US/Community/eSeminars/MicroStation/allSeminars.htm?alphaSort=false

## **Bentley Descartes V8i**

Informação Técnica http://www.bentley.com/en-US/Products/Bentley+Descartes/

Seminários online (gratuitos) http://connected.bentley.com/BrowseLive.aspx?keywordSearch=descartes

Para mais informações consulte: www.bentley.com vera.gregorio@bentley.com +351 219 176 619

## Softwares SIG de código aberto:

Quantum gis Gb sig

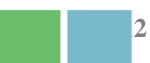